## Banner Document Management (BDM)

# **How to Delete Batches & Documents**

## **Table of Contents**

| Topics             | <u>Page</u> |
|--------------------|-------------|
| Overview           | 3           |
| Deleting Batches   | 4           |
| Deleting Documents | 5           |

### Overview

The Manage Batches view and Query Results view provide the user the mechanisms to delete batches or documents. The action of deleting in Web Access is based on a user's privileges. Users must have the proper privileges granted to them and without those privileges will be prevented from deleting in BDM.

Users should still take great care in carrying out any deletions. Deletions are a very, final act. When deleting, metadata and documents are permanently destroyed and cannot be recovered. Deleting is synonymous with shredding.

#### **Deleting Batches**

Step 1 – Navigate to the Application List View and select the BDM Application in the left hand pane that contains the batch(s) you wish to delete. In the right hand pane select the Manage Batches button on the Application View

| <ul> <li>Application/Otender Web Access × +</li> <li>← → C</li> <li>▲ Not secure   bandoc0</li> </ul>                                  | I2.cunet.carleton.ca/AppXtender/                  |          |                |                |                     | ₩ - σ ×<br>☆ <b>0 0</b> 0 : |
|----------------------------------------------------------------------------------------------------|---------------------------------------------------|----------|----------------|----------------|---------------------|-----------------------------|
| opentext* ApplicationXtender - F                                                                                                    | PPRD8                                             |          |                |                |                     | LERINNGILLAM - 1 -          |
| FACULTY APPOINTMENT     FACULTY-CI-CONTRACTS     FACULTY-CI-CONTRACTS                                                                  | GRADUATE-ADMISSIONS                               |          |                |                |                     | <b>0</b> - Q-               |
| FACULTY-LEAVES     FACULTY-RECRUITMENT     GRADUATE-ADMISSIONS     GRADUATE-AWARDS     GRADUATE-IN-PROGRAM     STORD MEDIATIONAL DEPUT |                                                   |          |                | NEW BATCH      |                     |                             |
| STUDENT-AFFAIRS     STUDENT ADDITIONS OF TERMS                                                                                         | ITA/TARS Saved Queries Recently Created Documents |          |                |                |                     |                             |
| STUDENT-RECORDS-CONF                                                                                                    | Name                                              |          | Created By     | Document Title | Created Time        | Created By                  |
| STUDENT-RECORDS-HISTORY     STUDENT-RECORDS-NON-ACADEMIC                                                                               | POLITICAL SCIENCE GRADUATE APPLICATIONS           | $\odot$  | BROOKESFEE     | 100442837      | 2019-10-04 15:07:14 | BDM Administrator           |
| <ul> <li>TRAVEL-REGISTRY</li> </ul>                                                                                                    | 201330 - CIVE - PREFERENCE FORM                   | $\odot$  | DOVILEZITIKYTE |                |                     |                             |
| UNDERGRAD-ADMISSIONS     UPASS-OPT-OUT                                                                                                 | 201330 - CIVE - ALL APPLICANTS                    | $\odot$  | DOVILEZITIKYTE |                |                     |                             |
| <                                                                                                    | TAMS-TRANSCRIPTS                                  | $\odot$  | BRIANGILLAM    |                |                     |                             |
|                                                                                                    | ADMISSIONS-FILE                                   | $\odot$  | BRIANGILLAM    |                |                     |                             |
|                                                                                                    | STUDENT-FILE                                      | ◙        | BRIANGILLAM    |                |                     |                             |
|                                                                                                    |                                                   |          |                |                |                     |                             |
| # 🛤 💿 📀 e e                                                                                                    | 😐 🗷 🕵 🧶 📶 🗄                                       | 18 🗠 🥽 📀 | 🔶 🦸 📑 😰 🕃      |                |                     | 9.67 AM<br>10/5/2011        |

Step 2 – On the Manage Batches view select the batches you want to delete by checking the check box for each batch row. In the floating menu select FORCE DELETE. Ensure the status of all the batches being deleted is IDLE.

| Application/Usender Web Access X                 | •                                                                          |                         |                     |                                                  | Ŧ                      | - Ø ×                       |
|--------------------------------------------------|----------------------------------------------------------------------------|-------------------------|---------------------|--------------------------------------------------|------------------------|-----------------------------|
| ← → C ③ Not secure   bandoo                      | 02.cunet.carleton.ca/AppXtender/datasources/PPRD8/applications/514/batches |                         |                     |                                                  | Ŷ                      | 0 <b>0</b>   <del>0</del> : |
| opentext* ApplicationXtender -                   |                                                                            |                         |                     |                                                  |                        | - 🕧 - 🚽                     |
| Applications                                     | Manage Batches                                                             |                         |                     |                                                  |                        | 0. Q.                       |
| BA-ID     BA-IDGP     BF-DOCS     B-F-GENT       | GRADUATE ADMISSIONS > Uploaded Batches                                     | Description             | Create Time 👻       | Created By 🔻                                     | Pages                  | State                       |
| * B-F-ID                                         | sdfsd                                                                      | $\odot$                 | 2019-10-10 11:08:31 | BRIANGILLAM                                      | 2                      | Idle                        |
| + B-F-PROP<br>+ B-F-TVLEXP                       | NULEJANAPATTERSON - 7/30/2019 11:31:31 AM                                  | $\odot$                 | 2019-07-30 11:31:36 | JANAPATTERSON                                    | 13                     | Idle                        |
| <ul> <li>B-G-ID</li> <li>B-H-APPI</li> </ul>     | ULLIMATTHEWBRENNING - 2019-07-29 2246:34 PM                                | $\odot$                 | 2019-07-29 14:46:39 | MATTHEWBRENNING                                  | 2                      | Idle                        |
| <ul> <li>B-H-EMPL</li> </ul>                     | NULLI, JANAPATTERSON - 7/29/2019 2:19:00 PM                                | $\odot$                 | 2019-07-29 14:19:06 | JANAPATTERSON                                    | 3                      | Idle                        |
| <ul> <li>B-H-FLAC</li> <li>B-H-ID</li> </ul>     | VULLJUDITHSRNA - 7/29/2019 9:07:58 AM                                      | $\odot$                 | 2019-07-29 09:08:18 | JUDITHSRNA                                       | 2                      | Idle                        |
| + B-H-POSN                                       | NULLILEEHULL - 7/26/2019 12:16:35 PM                                       | $\odot$                 | 2019-07-26 12:16:41 | LEEHULL                                          | 1                      | Idle                        |
| + B-S-ADMN<br>+ B-S-CRSE                         | NULEILEEHULL - 7/26/2019 12:11:15 PM                                       | •                       | 2019-07-26 12:11:25 | LEEHULL                                          | 1                      | Idle                        |
| + B-S-DGRE                                       | NUL1]LEEHULL - 7/26/2019 12:10:40 PM                                       | $\odot$                 | 2019-07-26 12:10:51 | LEEHULL                                          | 1                      | Idle                        |
| • B-S-SECT                                       | NULELANAPATTERSON - 7/25/2019 2:25:01 PM                                   | $\overline{\mathbf{v}}$ | 2019-07-25 14:25:09 | JANAPATTERSON                                    | 2                      | Idle                        |
| FACULTY-APPOINTMENT     FACULTY-CI-CONTRACTS     | NULLI, JANAPATTERSON - 7/25/2019 2:15:57 PM                                | $\overline{\bullet}$    | 2019-07-25 14:19:30 | JANAPATTERSON                                    | 1                      | Idle                        |
| + FACULTY-LEAVES                                 | NULLI, JANAPATTERSON - 7/24/2019 1:05:32 PM                                | $\odot$                 | 2019-07-24 13:05:36 | JANAPATTERSON                                    | 1                      | Idle                        |
| FACULTY-RECRUITMENT     GRADUATE-ADMISSIONS      | NULLI, JANAPATTERSON - 7/19/2019 2:26:20 PM                                | $\odot$                 | 2019-07-19 14:26:26 | JANAPATTERSON                                    | 5                      | Idle                        |
| GRADUATE-AWARDS                                  | NULLI, JANAPATTERSON - 7/19/2019 2:23:54 PM                                | $\odot$                 | 2019-07-19 14:24:00 | JANAPATTERSON                                    | 3                      | Idle                        |
| GRADUATE-IN-PROGRAM     ISSO-INTERNATIONAL-EXCH  | NULLI, JANAPATTERSON - 7/19/2019 2:20:46 PM                                | $\odot$                 | 2019-07-19 14:20:52 | JANAPATTERSON                                    | 2                      | Idle                        |
| STUDENT-AFFAIRS     STUDENT ADDITIONS DETUDING   | NULLI, ANAPATTERSON - 7/19/2019 1:19:46 PM                                 | $\overline{\bullet}$    | 2019-07-19 13:19:52 | JANAPATTERSON                                    | 6                      | Idle                        |
| STUDENT-RECORDS-CONF     STUDENT-RECORDS-HISTORY | NULLJUDITHSRNA - 7/18/2019 3:14:07 PM Batches 1 - 25 of 324                |                         | 2019-07-18 15:14:16 | JUDITHSRNA<br>4 Previous   1   2   3   4   5   6 | 1<br>  12   Next> Iter | Idle •                      |
| STUDENT-RECORDS-NON-ACADEMIC                     | e 💵 🗷 🛒 🗶 🏘 🖪 🛃 🔐 🗠 🖨 🔷                                                    | 🕫 🖪 🛛 🖫 <u>🧖</u>        |                     |                                                  |                        | 12:55 PM<br>10/10/2019      |

Step 3 – On the confirmation pop-up that appears click DELETE

#### **Deleting Documents**

Step 1 – Navigate to the Application List View and select the BDM Application in the left hand pane that contains the document(s) you wish to delete. In the right hand pane select the New Query button on the Application View

| → C ③ Not secure   bandoo    | •<br>c02.cunet.carleton.ca/AppXtender/datasources/PPRD8/app | lications/514 |                        |                 |                     | ± • • •             |
|------------------------------|-------------------------------------------------------------|---------------|------------------------|-----------------|---------------------|---------------------|
| entext* ApplicationXtender   | - PPRD8                                                     |               |                        |                 |                     | 🔔 BRIANGELLAM + 🕧 + |
| plications                   | GRADUATE-ADMISSIONS                                         |               |                        |                 |                     | 0.                  |
| -A-ID                        |                                                             |               |                        |                 |                     |                     |
| A-IDGP                       |                                                             |               |                        |                 |                     |                     |
| F-DOCS                       |                                                             |               | 6 6                    |                 | <u></u>             |                     |
| -GRNT                        |                                                             |               | NEW QUERY NEW DOCUMENT | NEW BATCH       | ANAGE BATCHES       |                     |
| -0                           |                                                             |               |                        |                 |                     |                     |
| GTM EXP                      |                                                             |               |                        |                 |                     |                     |
| 5-10                         | Saved Queries                                               |               |                        | Recently Create | ed Documents        |                     |
| +APPL                        | Name                                                        |               | Created By             | Document Title  | Created Time        | Created By          |
| I-EMPL                       | <b>A</b>                                                    | 0             |                        |                 |                     | -                   |
| FLAC                         | EM POLITICAL SCIENCE GRADUATE APPLICATIONS                  | U             | BROOKESHEE             | 100442837       | 2019-10-10 11:09:07 | BUM Administrator   |
| HD                           | 201330 - CIVE - PREFERENCE FORM                             | $\odot$       | DOWILEZITIKYTE         | 100442837       | 2019-10-10 10:55:46 | EDM Administrator   |
| I-POSN                       | 201330 - CIVE - ALL APPLICANTS                              | •             | DOVILEZITIKYTE         | 100442837       | 2019-10-10 10:48:25 | BDM Administrator   |
| -CRSE                        | TAMS-TRANSCRIPTS                                            | •             | BRIANGILLAM            | 100442837       | 2019-10-10 10:17:40 | BDM Administrator   |
| -DGRE                        | Fall 2016 BIOL CVs                                          | •             | BRIANGILLAM            | 100442837       | 2019-10-10 10:14:49 | BDM Administrator   |
| ASECT                        |                                                             | •             | DDIAMCH I AM           | 100442837       | 2019-10-10 09:20:32 | IIDM Administrator  |
| CULTY-APPOINTMENT            |                                                             |               | LINE COLUMN            |                 |                     |                     |
| ULTY-CI-CONTRACTS            | C STUDENT-FILE                                              | $\odot$       | BRIANGILLAM            | 100442837       | 2019-10-10 09:19:20 | BDM Administrator   |
| ULTY-LEAVES                  |                                                             |               |                        | 100442837       | 2019-10-10 09:18:20 | BDM Administrator   |
| ULTY-RECRUITMENT             |                                                             |               |                        |                 |                     |                     |
| ADUATE-ADMISSIONS            |                                                             |               |                        |                 |                     |                     |
| ADUATE-AWARDS                |                                                             |               |                        |                 |                     |                     |
| LINTERNATIONAL SYCH          |                                                             |               |                        |                 |                     |                     |
| IDENT-AFFAIRS                |                                                             |               |                        |                 |                     |                     |
| JDENT-APPLICATIONS-PETITIONS |                                                             |               |                        |                 |                     |                     |
| IDENT-RECORDS-CONF           |                                                             |               |                        |                 |                     |                     |
| UDENT-RECORDS-HISTORY        |                                                             |               |                        |                 |                     |                     |
| TUDENT-RECORDS-NON-ACADEMIC  |                                                             |               |                        |                 |                     |                     |

Step 2 – enter the criteria for the query that will help locate the documents you want to delete. RUN the query

| Ø ApplicationXtender Web Access ★ +                         |                                              |                                  |   | <b>Ⅲ</b> – σ          |
|-------------------------------------------------------------|----------------------------------------------|----------------------------------|---|-----------------------|
| ← → C ③ Not secure   bandoc02.cunet.carleton.ca/AppXtender/ | datasources/PPRD8/applications/514           |                                  |   | ☆ ♀ ● ⊖               |
| opentext* ApplicationXtender - PPRD8                        |                                              |                                  |   | 👤 BRINNGILLAM + 🕧 - 🚽 |
| Applications                                                | New Search - GRADUATE-ADM                    | AISSIONS                         |   |                       |
| * B-A-ID                                                    |                                              |                                  |   |                       |
| B-A-IDGP                                                    | Search Criteria                              |                                  |   |                       |
| <ul> <li>B-F-DOCS</li> </ul>                                | Enter a search term in the index fields to f | liter your results.              |   |                       |
| B-F-GRNT                                                    |                                              |                                  |   |                       |
| + B-F-ID                                                    | 1D 100                                       | 9442837                          |   |                       |
| B-F-PROP                                                    | DOCUMENT TYPE                                | TRSCR - TRANSCRIPT               |   |                       |
| <ul> <li>B-F-TVLE0P</li> </ul>                              | LAST NAME                                    |                                  |   |                       |
| ▶ B-G-ID                                                    | DISTAR                                       |                                  |   |                       |
| <ul> <li>B-H-APPL</li> </ul>                                | FIRST NAME                                   |                                  |   |                       |
| <ul> <li>B-H-EMPL</li> </ul>                                | SSN                                          |                                  |   |                       |
| + B-H-FLAC                                                  | BIRTH DATE                                   |                                  |   |                       |
| * B-H-ID                                                    | DOCUMENT DETAILS                             |                                  |   |                       |
| B-H-POSN                                                    | DEDUCTION FOR                                |                                  |   |                       |
| B-S-ADMN                                                    | DEPARTMENT                                   | ultiple select / Input and enter | 0 |                       |
| → B-S-CRSE                                                  | DOCUMENT STATUS                              | utinie select / Input and enter  | 8 |                       |
| <ul> <li>B-S-DGRE</li> </ul>                                |                                              | onper content importants critic  |   |                       |
| <ul> <li>B-S-ID</li> </ul>                                  | TERM                                         | 1 201330                         |   |                       |
| <ul> <li>B-S-SECT</li> </ul>                                | PROGRAM                                      | utinia relact ( Input and enter  |   |                       |
| <ul> <li>FACULTY-APPOINTMENT</li> </ul>                     |                                              | unpre serect input and erner     |   |                       |
| MCULTI-CI-CONTINCTS                                         | ACTIVITY DATE                                |                                  |   |                       |
| <ul> <li>PAULIT-LEAVES</li> <li>FAULIT-LEAVES</li> </ul>    |                                              |                                  |   |                       |
|                                                             |                                              |                                  |   |                       |
|                                                             | Include previous document revisions          |                                  |   |                       |
| CDADUATE IN DOOCDAM                                         |                                              |                                  |   |                       |
| <ul> <li>ISSO_INTERNATIONAL_FUCH</li> </ul>                 | RUN SAVE CA                                  | NCEL                             |   |                       |
| STUDENT-AFFAIRS                                             |                                              |                                  |   |                       |
| STUDENT-APPLICATIONS-PETITIONS                              |                                              |                                  |   |                       |
| STUDENT-RECORDS-CONF                                        |                                              |                                  |   |                       |
| STUDENT-RECORDS-HISTORY                                     |                                              |                                  |   |                       |
| + STUDENT-RECORDS-NON-ACADEMIC                              |                                              |                                  |   |                       |

Step 3 – on the Query Results view the user has multiple options:

Delete a Single Document

- Click the drop down menu icon for the document you wish to delete
- Select Delete in the context menu

Delete Multiple Documents

- Check the checkbox for each document in the collection you wish to delete
- In the floating menu choose Delete

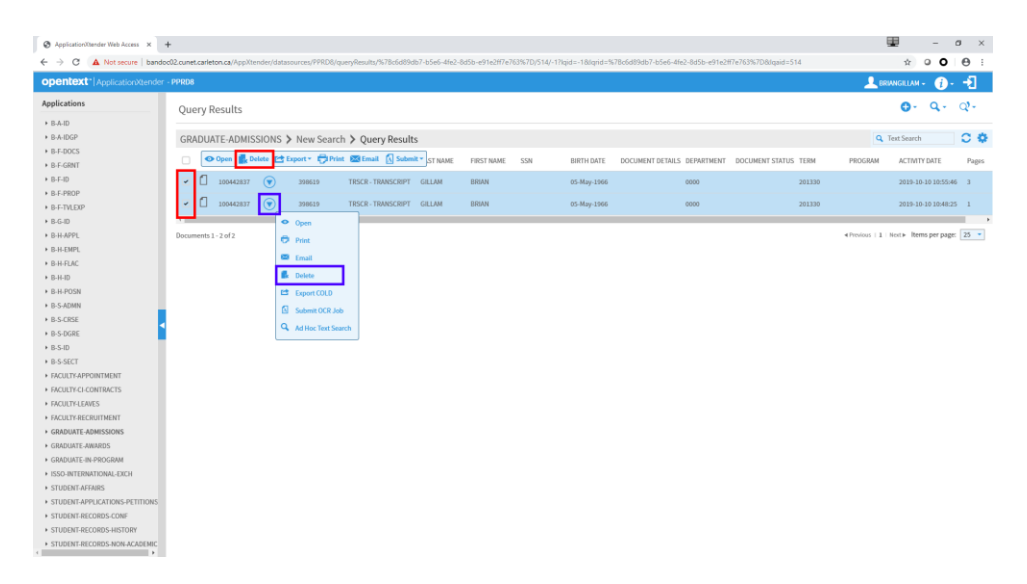

Step 4 – on the delete confirmation pop-up that appears click DELETE. Click OK to the subsequent pop-up windows to complete the deletion and return to the Application View